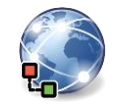

Alle Beispiele werden mit dem Browser Microsoft Edge erklärt.

1. Sichere Webseiten mit einer verschlüsselten Verbindung:

Rufe die Seite code.org auf.

Öffne das Infofenster mit einem Klick auf das Schloss  $\square$ .

Rufe auf der Seite www.orf.at das Wetter in einer neuen Registerkarte (bzw. Tab) auf. Klicke mit der mittleren Maustaste auf den Link Wetter.

| EJ | Website-Informationen für code.org |   |
|----|------------------------------------|---|
| đe | A Verbindung sicher                | > |
|    | Cookies und Website-Daten löschen  |   |

- 2. Verwende Tabs (oder Registerkarten genannt) um Webseiten anzeigen lassen: Tab www.orf.at Tab Wetter Tab TVthek
- 3. Viele Webseiten ändern sich laufend. Um die neuesten Inhalte (z. B. orf.at) zu sehen, sollte man die Seite aktualisieren: Drücke auf das Aktualisierungssymbol 🕐 oder die Taste F5.
- 4. Ändern der Startseite des Browsers: Ändere die Startseite auf <u>www.google.at</u> ab. Klicke auf die drei Punkte rechts oben: .... Einstellungen > Start, Startseite und neue Registerkarten > Schaltfläche "Startseite"
- 5. Im Verlauf findest du die zuletzt besuchte Webseiten: Informiere dich, welche Seiten heute besucht worden sind und rufe davon eine auf. ···· Verlauf > Verlauf oder: Strq+H
- 6. In den Favoriten werden Links zu Webseiten, die man wieder besuchen will, gespeichert und angezeigt.

Blende die Favoritenleiste ein.

Einstellungen > Darstellung, > Schaltfläche "Favoriten". Stelle das Symbol 🤍 auf an.

- 7. Siehe nach, welche Favoriten vorhanden sind und rufe eine Webseite auf. … > Favoriten oder Befehl 🗲
- 8. Füge die Webseiten www.edenproject.com und www.orf.at zu deinen Favoriten hinzu. Rufe zuerst die beiden Seiten auf. 🛄 Einstellungen > Favoriten > Symbol 🚧 oder: Klick auf 🙀 in der Browserleiste, oder: Strq+D.
- 9. Kontrolliere, ob die Webseitenadressen <u>www.edenproject.com</u> und <u>www.orf.at</u> in der Favoritenleiste angezeigt werden.
- 10. Lösche <u>www.orf.at</u> aus den Favoriten.

..... Favoriten, klicke mit rechter Maustaste auf die URL, Löschen

- 11. Ordner für Favoriten anlegen: Lege den Ordner *Suche* in den Favoriten an.
  - ---- Favoriten > Ordner hinzufügen 🛱
- 12. Füge zu den Favoriten den Link zu blindekuh.de im Ordner Suche hinzu.
  - 🛄 Favoriten, oder Befehl 🚧

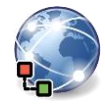

13. Werbung erscheint oft plötzlich in einem neuen Browserfenster. Diese nennt man Popups.

Popupfenster können lästig sein: Blockiere Popups.

*Einstellungen > Cookies und Websiteberechtigungen > Popups und Umleitungen > Blockieren* 

14. Cookies sind kleine Textdateien, die von einer Internetseite auf dem Computer gespeichert werden.

Webanbieter können den Computer bei einem späteren Besuch wiedererkennen und wissen damit, welche Produkte man sich angesehen hat.

## Beantworte folgende Fragen:

- Regnet es heute in Wien? Siehe auf der Wetterseite des Orf nach.
  A: □ ja □ nein
- 2. In welchem Land findet sich das Edenprojekt? Sieh dir die Seite <u>www.edenproject.com</u> an.

A:  $\Box$  Spanien  $\Box$  Großbritannien

3. Finde mit der Suchmaschine www.blindekuh.de heraus, wie lange es den Brauch, einen Weihnachtsbaum in das Wohnzimmer zu stellen, gibt.

A: \_\_\_\_\_

Popups und Umleitungen

Blockiert

Popups sind blockiert